escapia

# **New Rates Manager | Ignore Rate Settings FAQs**

#### What is the Ignore Rate Settings feature and when would I use it?

The Ignore Rate Settings option in the new Rates Manager makes it quick and easy to obtain a price for a stay even when that stay does not meet current booking restrictions such as minimum nights, lead time, or changeover days.

In the legacy rates system, it was necessary to create a separate "Internal Pricing Plan" without booking restrictions to accomplish this task – requiring lots of extra time and effort from your team. The new Rate Manager's Ignore Rate Settings feature eliminates those steps so you can get quotes faster!

Scenarios for using the Ignore Rate Settings feature include:

- Getting a Quick Quote on the Reservation Grid for instances where you want to allow a traveler to book, even when the booking does not meet your current booking restrictions.
- Viewing the nightly rate for each date on the Verify Pricing screen, even when the minimum stay length requirement is more than one.

#### What are Rate Settings?

Rate Settings such as lead time, minimum nights and check-in/checkout days are set via Global Rates Settings, and optionally overridden on the Rates Manager grid.

Global Rates Settings screen (*Rates > Global Rates Settings*):

| Global Rates Settings                                                                                                    | Go to rates manager                                                                                                    |
|----------------------------------------------------------------------------------------------------|----------------------------------------------------------------------------------------------------|
| These settings apply to all of your units.                                                                                                    |                                                                                                    |
| Minimum night stay         The minimum number of nights that a guest can book.         Use the rates manager to change this setting for individual units.         Migric         2         Dead time         The minimum amount of notice you need before check-in.         Migric         2 | Check-in and checkout days         The days that guests can arrive and depart.         We recommend allowing guests to check in and checkout on any day of the week.         Cick a day to change its status. Choose at least one check in and one checkout day.         Image: Guests cannot check in or checkout.         Image: Guests cannot check in or checkout.         Image: Guests can check in or checkout.         Image: Guests can check in or checkout.         Image: Guest |
|                                                                                                    | Save settings                                                                                                    |

|             |             |             |             | Edit X                                                                                                    |
|-------------|-------------|-------------|-------------|----------------------------------------------------------------------------------------------------|
| Mon         | Tue         | Wed         | Thu         | Editing 2 units                                                                                                    |
| 26          | 27          | 28          | 29          |                                                                                                    |
| \$100       | \$100       | \$100       | \$100       | Monthly discount !                                                                                                    |
| 4&          | 4&          | 4&          | 4&          |                                                                                                    |
| \$100       | \$100       | \$100       | \$100       | Option to add a discount for stays of 28 nights or more.                                                                                   |
| 4&          | 4&          | 4&          | 4&          |                                                                                                    |
| \$100       | \$100       | \$100       | \$100       | Percent Minimum night stay                                                                                                    |
| 1&          | 1&          | 1&          | 1&          |                                                                                                    |
| \$105<br>1& | \$105<br>1& | \$105<br>1& | \$105<br>1& | Your global minimum night stay is 2 nights.<br>Only fill out this section if you want to<br>override your global settings for these dates. |
| \$100       | \$100       | \$100       | \$100       | Nights                                                                                                    |
| 2&          | 2&          | 2&          | 2&          |                                                                                                    |
| \$110       | \$110       | \$110       | \$110       |                                                                                                    |
| 2&          | 2&          | 2&          | 26          |                                                                                                    |
| \$110       | \$110       | \$110       | \$110       | Cancel Save                                                                                                    |

Right edit drawer with option to override the value set in Global Rates Settings:

#### How does it work?

The visuals below highlight where this new option lives in Escapia, and what to expect compared to standard behavior. Overall, without the "Ignore Rate Settings" checkbox selected, you will receive an error when trying to get a quote that is inconsistent with the current rate settings. But with the checkbox selected, you can quickly get to the pricing you need.

## Location: Reservations > Reservation Grid > Quick Quote

Without "Ignore Rate Settings" checkbox selected:

| Quote Specification                                |   |                                |                    |         | Price Details          |            |          |          |
|----------------------------------------------------|---|--------------------------------|--------------------|---------|------------------------|------------|----------|----------|
| Unit Code - Unit Name<br>A123BC - Cliff View Villa |   |                                |                    | ~       | Rent                   |            | \$0.00   |          |
|                                                    |   |                                |                    |         | Discount               |            | (\$0.00) |          |
| First Night<br>08/01/2021                          |   | Last Night<br>08/02/2021       | Nigi<br>2          | nts     | Charges Grouped With I | Rent       | \$150.00 |          |
|                                                    |   |                                |                    |         | Rent Charges Total     |            | \$150.00 |          |
| Pricing Plan<br>Rates Manager Pricing              | ~ | % 🗸                            | Discount Over Plan | 0.00    | Additional Charges     |            | \$363.00 |          |
|                                                    |   |                                |                    |         | Damage Waiver          | \$3500 💙   | \$0.00   |          |
| Coupon Code<br>None                                | ~ | Reservation T<br>Renter        | ype                | *       | Travel Insurance       | Declined 🗸 | \$0.00   |          |
| Adults Children 0                                  | ~ | Free<br>0                      | Pets<br>None       | ~       | Тах                    |            | \$0.00   |          |
|                                                    |   |                                |                    |         | Total Before Deposit   |            | \$513.00 |          |
| Ignore Rate Settings                               |   |                                |                    |         | Security Deposit       |            | \$100.00 | <b>~</b> |
| Marketing Category<br>Choose a category            | * | Marketing Cat<br>Choose a sub- | egory<br>category  | *       | Total                  |            | \$613.00 |          |
|                                                    |   |                                | anore Error and C  | ontinue |                        |            | Cancel   |          |

| Unit Code - Unit Name<br>A123BC - Cliff View Villa |   |             |              | ~               | Rent                 | \$200.00                  |          |  |  |  |  |
|----------------------------------------------------|---|-------------|--------------|-----------------|----------------------|---------------------------|----------|--|--|--|--|
| First Might                                        |   | Loot Might  |              | Nighta          | Discount             | (\$0.00)                  |          |  |  |  |  |
| 08/01/2021                                         |   | 08/02/2021  |              | 2               | Charges Grouped With | Charges Grouped With Rent |          |  |  |  |  |
|                                                    |   |             |              |                 | Rent Charges Total   |                           | \$350.00 |  |  |  |  |
| Pricing Plan<br>Rates Manager Pricing              | ~ | % 🗸         | Discount Ove | er Plan<br>0.00 | Additional Charges   |                           | \$363.00 |  |  |  |  |
| Courson Code                                       |   | Reservation | Type         |                 | Damage Waiver        | \$3500 🗸                  | \$0.00   |  |  |  |  |
| None                                               | * | Renter      | Type         | ~               | Travel Insurance     | Declined 🗸                | \$0.00   |  |  |  |  |
| Adults Children 0                                  | ~ | Free<br>0   | ✓ Pe<br>No   | ets 🗸           | Тах                  |                           | \$24.83  |  |  |  |  |
|                                                    |   |             |              |                 | Total Before Deposit |                           | \$737.83 |  |  |  |  |
| Ignore Rate Settings                               |   |             |              |                 | Security Deposit     |                           | \$100.00 |  |  |  |  |
| Marketing Category                                 |   | Markating C | atagany      |                 | Total                |                           | \$837.83 |  |  |  |  |

## Location: Reservations > Reservation Grid > Bulk Pricing

Without "Ignore Rate Settings" checkbox selected:

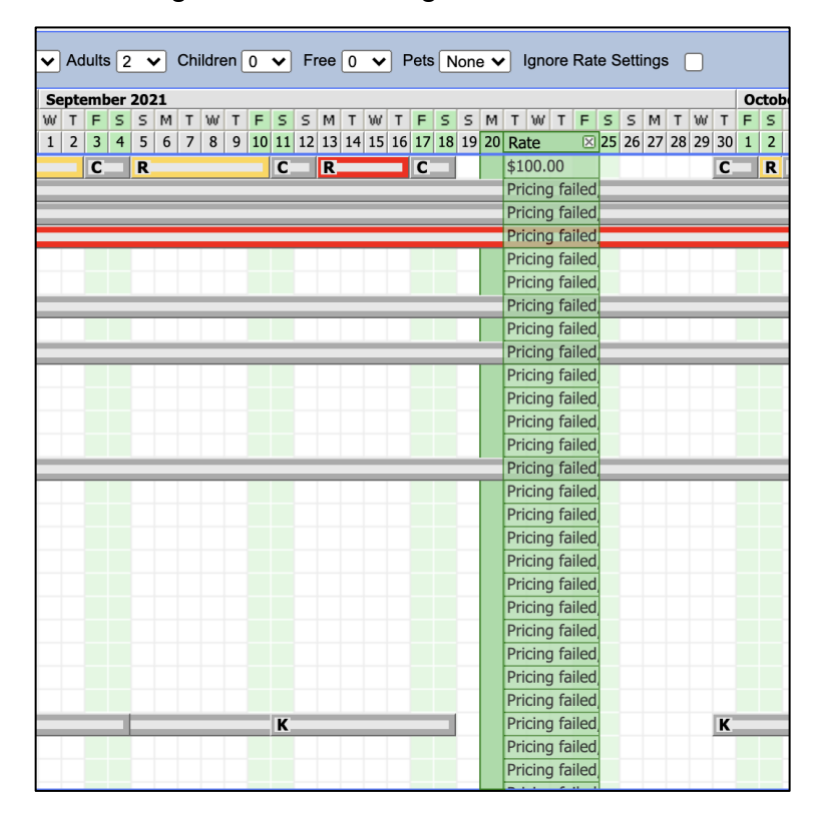

| Re   | nte | r  |    |    | ~ | Ac    | dults | s [2 | 2  | ~  | Ch | ildr | en ( | 0  | ~  | F  | ree | 0  | ~  | ) P | ets | N  | one | • • | lç   | nore | e Ra | ite | Sett | ings |    |    |      |
|------|-----|----|----|----|---|-------|-------|------|----|----|----|------|------|----|----|----|-----|----|----|-----|-----|----|-----|-----|------|------|------|-----|------|------|----|----|------|
|      |     |    |    |    | S | entre | emt   | er   | 20 | 21 |    |      |      |    |    |    |     |    |    |     |     |    |     |     |      | _    | -    | -   | _    | -    | -  |    | 0    |
| F    | s   | s  | М  | Т  | W | Т     | F     | S    | s  | M  | Т  | W    | Т    | F  | s  | s  | М   | т  | w  | т   | F   | s  | s   | М   | T    | wΤ   | F    | s   | s    | м    | т  | w  | TF   |
| 5 27 | 28  | 29 | 30 | 31 | 1 | 2     | 3     | 4    | 5  | 6  | 7  | 8    | 9    | 10 | 11 | 12 | 13  | 14 | 15 | 16  | 17  | 18 | 19  | 20  | Rat  | е    | ×    | 2   | 5 26 | 27   | 28 | 29 | 30 1 |
|      | С   |    | R  |    |   |       | С     |      | R  | -  |    |      |      |    | С  |    | R   | _  |    |     | С   |    |     |     | \$10 | 0.00 |      | Г   |      |      |    |    | С    |
|      | _   |    | _  |    |   |       | _     | _    | _  |    |    |      |      |    |    | _  |     |    |    |     | _   | _  | _   | _   | \$10 | 0.00 |      | Ŀ   | _    | _    | _  | _  |      |
|      | _   | _  | _  | _  | _ | _     | _     | _    | _  | _  | _  | _    | _    | _  | _  | _  | _   | _  | _  | _   | _   | _  | _   | _   | \$10 | 0.00 |      |     | _    | _    | _  | _  |      |
|      |     |    |    |    |   |       |       |      |    |    | _  |      | _    |    |    | _  |     |    | _  | _   | _   | _  | _   |     | \$10 | 0.00 |      |     |      |      |    | _  |      |
|      |     |    |    |    |   |       |       |      |    |    |    |      |      |    |    |    |     |    |    |     |     |    |     |     | \$10 | 0.00 |      |     |      |      |    |    |      |
|      |     |    |    |    |   |       |       |      |    |    |    |      |      |    |    |    |     |    |    |     |     |    |     |     | \$10 | 0.00 |      |     |      |      |    |    |      |
|      | _   | _  | _  | _  | _ | _     | _     | _    | _  | _  | _  | _    | _    | _  | _  | _  | _   | _  | _  | _   | _   | _  |     |     | \$10 | 0.00 |      |     | _    | _    | _  | _  | _    |
|      |     |    |    |    |   |       |       |      |    |    |    |      |      |    |    |    |     |    |    |     |     |    |     |     | \$10 | 0.00 |      |     |      |      |    |    |      |
|      | _   | _  | _  | _  | _ | _     | _     | _    | _  | _  | _  | _    | _    | _  | _  | _  | _   | _  | _  | _   | _   | _  |     |     | \$10 | 0.00 |      |     | _    | _    | _  | _  |      |
|      |     |    |    |    |   |       |       |      |    |    |    |      |      |    |    |    |     |    |    |     |     |    |     |     | \$10 | 0.00 |      |     |      |      |    |    |      |
|      |     |    |    |    |   |       |       |      |    |    |    |      |      |    |    |    |     |    |    |     |     |    |     |     | \$10 | 0.00 |      |     |      |      |    |    |      |
|      |     |    |    |    |   |       |       |      |    |    |    |      |      |    |    |    |     |    |    |     |     |    |     |     | \$10 | 0.00 |      |     |      |      |    |    |      |
|      |     |    |    |    |   |       |       |      |    |    |    |      |      |    |    |    |     |    |    |     |     |    |     |     | \$10 | 0.00 |      |     |      |      |    |    |      |
|      | _   | _  | _  | _  | _ | _     | _     | _    | _  |    | _  | _    | _    | _  | _  | _  | _   | _  | _  | _   | _   | _  | _   | _   | \$10 | 0.00 |      |     |      | _    | _  | _  |      |
|      |     |    |    |    |   |       |       |      |    |    |    |      |      |    |    |    |     |    |    |     |     |    |     |     | \$10 | 0.00 |      |     |      |      |    |    |      |
|      |     |    |    |    |   |       |       |      |    |    |    |      |      |    |    |    |     |    |    |     |     |    |     |     | \$10 | 0.00 |      |     |      |      |    |    |      |
|      |     |    |    |    |   |       |       |      |    |    |    |      |      |    |    |    |     |    |    |     |     |    |     |     | \$10 | 0.00 |      |     |      |      |    |    |      |
|      |     |    |    |    |   |       |       |      |    |    |    |      |      |    |    |    |     |    |    |     |     |    |     |     | \$10 | 0.00 |      |     |      |      |    |    |      |
|      |     |    |    |    |   |       |       |      |    |    |    |      |      |    |    |    |     |    |    |     |     |    |     |     | \$10 | 0.00 |      |     |      |      |    |    |      |
|      |     |    |    |    |   |       |       |      |    |    |    |      |      |    |    |    |     |    |    |     |     |    |     |     | \$10 | 0.00 |      |     |      |      |    |    |      |
|      |     |    |    |    |   |       |       |      |    |    |    |      |      |    |    |    |     |    |    |     |     |    |     |     | \$10 | 0.00 |      |     |      |      |    |    |      |
|      |     |    |    |    |   |       |       |      |    |    |    |      |      |    |    |    |     |    |    |     |     |    |     |     | \$25 | 0.00 |      |     |      |      |    |    |      |
|      |     |    |    |    |   |       |       |      |    |    |    |      |      |    |    |    |     |    |    |     |     |    |     |     | \$10 | 0.00 |      |     |      |      |    |    |      |
|      |     |    |    |    |   |       |       |      | _  |    |    |      |      |    |    |    |     |    |    |     |     |    |     |     | \$10 | 0.00 |      |     |      |      |    | _  |      |
| _    | K   |    |    | _  |   |       | _     |      |    | _  | _  |      |      | _  | K  |    |     |    |    |     | -   |    |     |     | \$10 | 0.00 |      |     |      |      |    |    | ĸ    |
|      |     |    |    |    |   |       |       |      |    |    |    |      |      |    |    |    |     |    |    |     |     |    |     |     | \$10 | 0.00 |      |     |      |      |    |    |      |
|      |     |    |    |    |   |       |       |      |    |    |    |      |      |    |    |    |     |    |    |     |     |    |     |     | \$10 | 0.00 | _    |     |      |      |    |    |      |

# Location: Units > Verify Pricing

Without "Ignore Rate Settings" checkbox selected:

|                                    |                                                                       |                         |              |                          |                |             | These dates don't mee<br>dates, or update your s | t the minimum stay of 5 ettings. | nights. Change the |          |
|------------------------------------|-----------------------------------------------------------------------|-------------------------|--------------|--------------------------|----------------|-------------|--------------------------------------------------|----------------------------------|--------------------|----------|
| Hawaii                             |                                                                       | <b>a</b>                | Reservations | Front Desk               | Contacts       | Houseke     |                                                  | -                                | ОК                 | Admin    |
| Units > Verify P                   | ricing                                                                |                         |              |                          |                |             |                                                  |                                  |                    |          |
| Verify Pricing                     |                                                                       |                         |              |                          |                |             |                                                  |                                  |                    |          |
| Type of Test<br>Booking Specific ✔ | Pricing Plan<br>Rates Manag<br>Coupon Code<br>[None]<br>Ignore Rate S | ger Pricing             |              | s                        | Include Expire | ed 🗌 Includ | e Inactive 🗌 Include Test                        | Output                           | Test               |          |
| Booking Date                       | riteria ———                                                           | First Nigh<br>07/17/202 | Nights       | Last Night<br>07/18/2021 |                | R           | eservation Type<br>Renter                        | Unit Code<br>A123BC V            | Adults<br>2        | Children |

| U   | Inits > Verify                   | / Pricing                                                                  |                                  |                                       |                 |                              |                             |        |
|-----|----------------------------------|----------------------------------------------------------------------------|----------------------------------|---------------------------------------|-----------------|------------------------------|-----------------------------|--------|
|     | Verify Pricing                   |                                                                            |                                  |                                       |                 |                              |                             |        |
|     | Type of Test<br>Booking Specific | Pricing Plan Rates Manager Pricing Coupon Code [None] Ignore Rate Settings |                                  | Include Active                        | Include Expired | Include Inactive Include Tes | st Output Rate Segment Only | Test   |
| Н   | Booking Date                     | First Ni                                                                   | ght Nigh                         | s Last Night                          |                 | Reservation Type             | Unit Code                   | Adults |
|     | 07/13/2021                       | 07/17/                                                                     | 2021 💽 2                         | 07/18/2021                            |                 | Renter 🗸                     | A123BC 🗸                    | 2      |
|     | Stay Date                        | Rate Segment                                                               | Rate<br>Rates Manager Pri<br>Nig | e Rule (\$)<br>cing Plan<br>htly Rate |                 |                              |                             |        |
| Н   | Sat 7/17/2021                    | Nightly Rate on 2021-07-17                                                 |                                  | 100.00                                |                 |                              |                             |        |
|     | Sun 7/18/2021                    | Nightly Rate on 2021-07-18                                                 |                                  | 100.00                                |                 |                              |                             |        |
| I L | Iotai:                           | 200.00                                                                     |                                  | 200.00                                |                 |                              |                             |        |

# Location: Units > Verify Pricing > Bulk Pricing

| Units > Verify          | Pricing                                                                              |                       |                       |                       |                       |           |           |        |
|-------------------------|--------------------------------------------------------------------------------------|-----------------------|-----------------------|-----------------------|-----------------------|-----------|-----------|--------|
| Verify Pricing          |                                                                                      |                       |                       |                       |                       |           |           |        |
| Type of Test<br>Range ✓ | Pricing Plan<br>Rates Manager Prici<br>Coupon Code<br>[None]<br>Ignore Rate Settings |                       | Rules                 | Include Expired       | nclude Inactive 🗌 Inc | lude Test | ntput     | Test   |
| Booking Date            | St                                                                                   | ay Date Range         |                       |                       | Reservation Type      |           | Unit Code | Adults |
| 07/13/2021              | • 0                                                                                  | 7/17/2021 💽 to        | 07/31/2021            |                       | Renter 🗸              |           | A123BC 🗸  | 2      |
|                         |                                                                                      | to 7                  | ays days              |                       |                       |           |           |        |
| Stay Date               | 1 night                                                                              | 2 nights              | 3 nights              | 4 nights              | 5 nights              | 6 nights  | 7 nights  |        |
| Sat 7/17/2021           | Booking Policy failed                                                                | Booking Policy failed | Booking Policy failed | Booking Policy failed | \$500.00              | \$600.00  | \$700.00  |        |
| Sun 7/18/2021           | Booking Policy failed                                                                | Booking Policy failed | Booking Policy failed | Booking Policy failed | \$500.00              | \$600.00  | \$700.00  |        |
| Mon 7/19/2021           | Booking Policy failed                                                                | Booking Policy failed | Booking Policy failed | Booking Policy failed | \$500.00              | \$600.00  | \$700.00  |        |
| Tue 7/20/2021           | Booking Policy failed                                                                | Booking Policy failed | Booking Policy failed | Booking Policy failed | \$500.00              | \$600.00  | \$700.00  |        |
| Wed 7/21/2021           | Booking Policy failed                                                                | Booking Policy failed | Booking Policy failed | Booking Policy failed | \$500.00              | \$600.00  | \$700.00  |        |
| Thu 7/22/2021           | Booking Policy failed                                                                | Booking Policy failed | Booking Policy failed | Booking Policy failed | \$500.00              | \$600.00  | \$700.00  |        |
| Fri 7/23/2021           | Booking Policy failed                                                                | Booking Policy failed | Booking Policy failed | Booking Policy failed | \$500.00              | \$600.00  | \$700.00  |        |
| Sat 7/24/2021           | Booking Policy failed                                                                | Booking Policy failed | Booking Policy failed | Booking Policy failed | \$500.00              | \$600.00  | \$700.00  |        |
| Sun 7/25/2021           | Booking Policy failed                                                                | Booking Policy failed | Booking Policy failed | Booking Policy failed | \$500.00              | \$600.00  | \$700.00  |        |
| Mon 7/26/2021           | Booking Policy failed                                                                | Booking Policy failed | Booking Policy failed | Booking Policy failed | \$500.00              | \$600.00  | \$700.00  |        |
| Tue 7/27/2021           | Booking Policy failed                                                                | Booking Policy failed | Booking Policy failed | Booking Policy failed | \$500.00              | \$600.00  | \$700.00  |        |
| Wed 7/28/2021           | Booking Policy failed                                                                | Booking Policy failed | Booking Policy failed | Booking Policy failed | \$500.00              | \$600.00  | \$700.00  |        |
| Thu 7/29/2021           | Booking Policy failed                                                                | Booking Policy failed | Booking Policy failed | Booking Policy failed | \$500.00              | \$600.00  | \$700.00  |        |
| Fri 7/30/2021           | BOOKING Policy failed                                                                | BOOKING Policy failed | BOOKING Policy failed | Booking Policy failed | \$500.00              | \$600.00  | \$700.00  |        |
| Sat 7/31/2021           | Booking Policy failed                                                                | Booking Policy failed | Booking Policy failed | Booking Policy failed | \$500.00              | \$600.00  | \$700.00  |        |

Without "Ignore Rate Settings" checkbox selected:

| Units > Verify P                             | Pricing                                                                            |                                                                    |              |                 |                    |              |                       |             |
|----------------------------------------------|------------------------------------------------------------------------------------|--------------------------------------------------------------------|--------------|-----------------|--------------------|--------------|-----------------------|-------------|
| Verify Pricing                               |                                                                                    |                                                                    |              |                 |                    |              |                       |             |
| Type of Test<br>Range ✔                      | Pricing Plan<br>Rates Manager Pri<br>Coupon Code<br>[None]<br>Ignore Rate Settings |                                                                    | Rules        | Include Expired | Include Inactive   | Include Test | Output Rate Segment   | Conly       |
| Range Criteria<br>Booking Date<br>07/13/2021 | S                                                                                  | tay Date Range<br>07/17/2021 to to<br>Length of Stay Range<br>1 to | 0 07/31/2021 |                 | Reservation Renter | ſype<br>▼    | Unit Code<br>A123BC V | Adults<br>2 |
| Stay Date                                    | 1 night                                                                            | 2 nights                                                           | 3 nights     | 4 niahts        | 5 nights           | 6 nights     | 7 nights              |             |
| Sat 7/17/2021                                | \$100.00                                                                           | \$200.00                                                           | \$300.00     | \$400.00        | \$500.00           | \$600.00     | \$700.00              |             |
| Sun 7/18/2021                                | \$100.00                                                                           | \$200.00                                                           | \$300.00     | \$400.00        | \$500.00           | \$600.00     | \$700.00              |             |
| Mon 7/19/2021                                | \$100.00                                                                           | \$200.00                                                           | \$300.00     | \$400.00        | \$500.00           | \$600.00     | \$700.00              |             |
| Tue 7/20/2021                                | \$100.00                                                                           | \$200.00                                                           | \$300.00     | \$400.00        | \$500.00           | \$600.00     | \$700.00              |             |
| Wed 7/21/2021                                | \$100.00                                                                           | \$200.00                                                           | \$300.00     | \$400.00        | \$500.00           | \$600.00     | \$700.00              |             |
| Thu 7/22/2021                                | \$100.00                                                                           | \$200.00                                                           | \$300.00     | \$400.00        | \$500.00           | \$600.00     | \$700.00              |             |
| Fri 7/23/2021                                | \$100.00                                                                           | \$200.00                                                           | \$300.00     | \$400.00        | \$500.00           | \$600.00     | \$700.00              |             |
| Sat 7/24/2021                                | \$100.00                                                                           | \$200.00                                                           | \$300.00     | \$400.00        | \$500.00           | \$600.00     | \$700.00              |             |
| Sun 7/25/2021                                | \$100.00                                                                           | \$200.00                                                           | \$300.00     | \$400.00        | \$500.00           | \$600.00     | \$700.00              |             |
| Mon 7/26/2021                                | \$100.00                                                                           | \$200.00                                                           | \$300.00     | \$400.00        | \$500.00           | \$600.00     | \$700.00              |             |
| Tue 7/27/2021                                | \$100.00                                                                           | \$200.00                                                           | \$300.00     | \$400.00        | \$500.00           | \$600.00     | \$700.00              |             |
| Wed 7/28/2021                                | \$100.00                                                                           | \$200.00                                                           | \$300.00     | \$400.00        | \$500.00           | \$600.00     | \$700.00              |             |
| Thu 7/29/2021                                | \$100.00                                                                           | \$200.00                                                           | \$300.00     | \$400.00        | \$500.00           | \$600.00     | \$700.00              |             |
| Fri 7/30/2021                                | \$100.00                                                                           | \$200.00                                                           | \$300.00     | \$400.00        | \$500.00           | \$600.00     | \$700.00              |             |
| Sat 7/31/2021                                | \$100.00                                                                           | \$200.00                                                           | \$300.00     | \$400.00        | \$500.00           | \$600.00     | \$700.00              |             |

## Additional Information

Please that the "Ignore Rate Settings" option will only appear when the Rates Manager Pricing plan is selected.

Owner, Guest of Owner and Complimentary reservation types will always ignore Rate Settings.